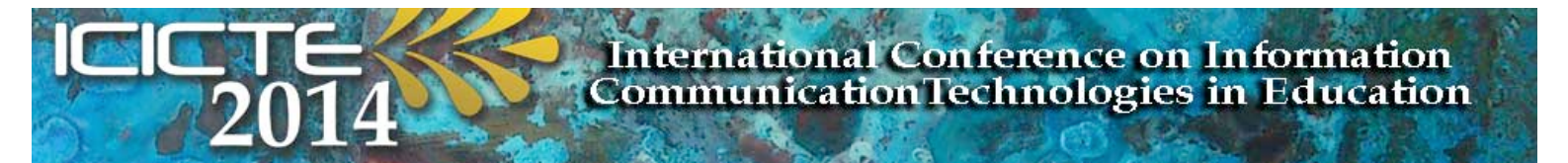

# **Delegate Credit/Debit Card Payment Instructions**

## 1. WEB ADDRESS

www.solent.ac.uk/pay

Check for the **https://** at the start of the redirected web address

The payment system utilises an SSL server and 3-D secure payment protocol system

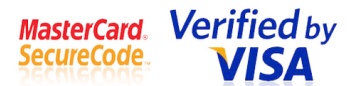

# 2. FOLLOW THE INSTRUCTIONS BELOW TO LOG IN AS A CONFERENCE DELEGATE

- i. In the student ID field enter the following: **ICICTE** *Please do not enter your own name here*
- ii. In the date of birth field enter: **01-Jan-2001** *Please do not enter your own date of birth*
- iii. Tick the box if you have read and accepted our terms and conditions
- iv. Click continue

| Student Details                        |                                                                               |
|----------------------------------------|-------------------------------------------------------------------------------|
| Student ID *                           |                                                                               |
| Date of Birth *                        | - 01 ≑ -Jan ≑ -2001 ≑                                                         |
| (                                      |                                                                               |
| Terms and Conditions                   |                                                                               |
| Please tick the following box to confi | rm that you have read and accept the University's <u>Terms and Conditions</u> |
| I accept the Terms and Conditions *    |                                                                               |

To proceed click Continue

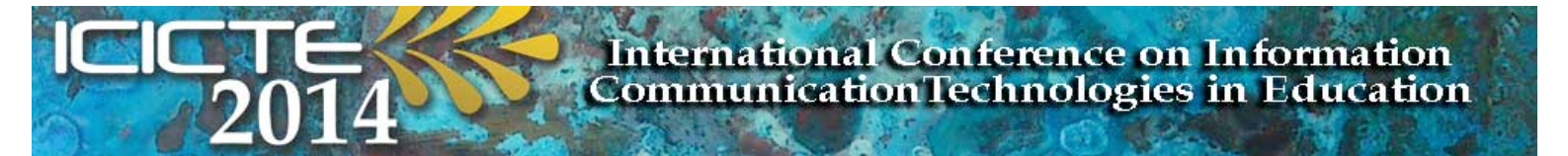

# **3 PAYMENT OPTIONS**

- i. Tick the box next to "Commercial Charges eg. Sports Memberships"
- ii. **Enter** the correct payment amount in GBP **!** *Please refer to registration form*
- iii. Tick the box if you have read and accepted our terms and conditions
- iv. Click continue

| Description *                                                                                                    | Total<br>Amount<br>(GBP) * | One off<br>Card<br>Payment |
|----------------------------------------------------------------------------------------------------|----------------------------|----------------------------|
| <ul> <li>Tuition Related Charges (including: library fines, resit fees, lost laptops and<br/>CAS deposits)</li> </ul> |                            | 0                          |
| Accommodation Related Charges (including: room fees and damage charges)                                               |                            | 0                          |
| Warsash Tuition Related Charges (including: library fines and resit fees)                                             |                            | 0                          |
| Warsash Accommodation Related Charges (excluding: Hamblemeads)                                                        |                            | 0                          |
| Commercial charges eg. Sports Memberships                                                                             | <b></b>                    | ۲                          |

Delegate registration rates can be found at www.icicte.org, or section 3 of the registration form

#### **4 PAYMENT REFERENCE**

i. Enter your name followed by ICICTE as the payment detail.

This is the payment reference.

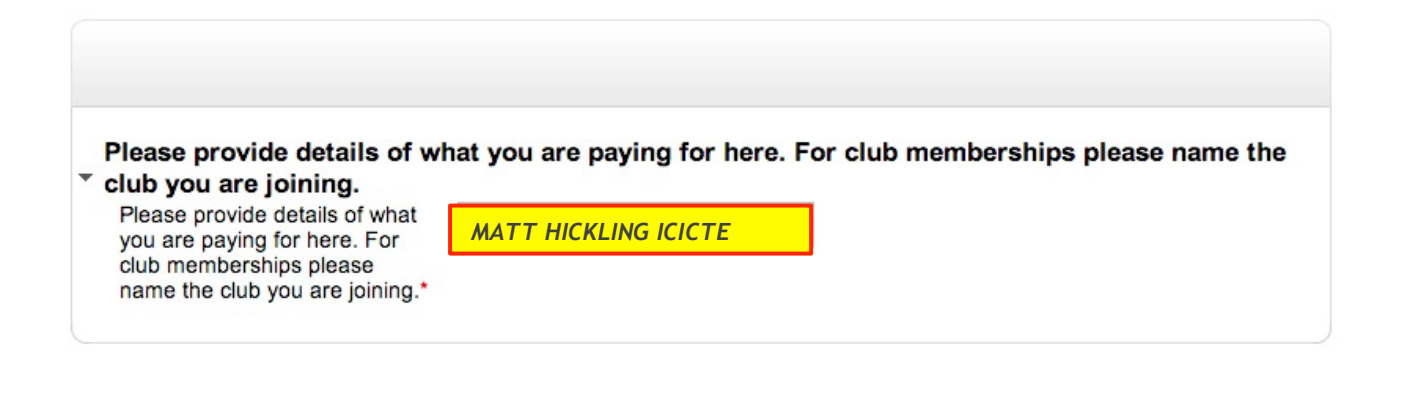

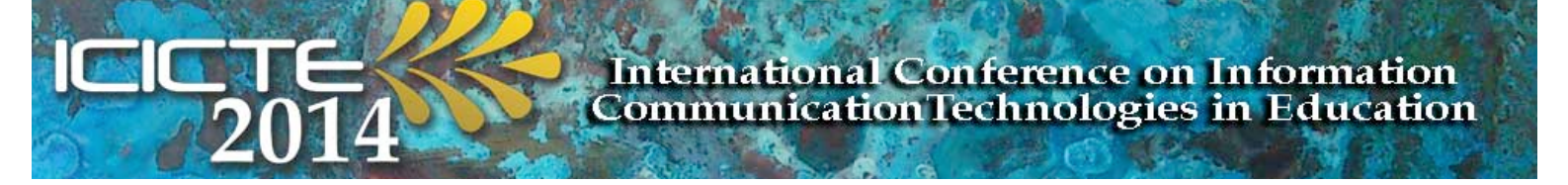

#### **5 SUMMARY CHECK**

- i. Check the summary information and the payment value
- ii. **Press Continue** to proceed

## **6 ENTER PAYMENT DETAILS**

- i. **Enter** the relevant payment card details into the required fields
- ii. Enter billing address and email address into the required fields
- iii. **Press Continue** to proceed

## 7 FINAL REVIEW

- i. This is the final chance to review the information you have provided
- ii. The confirmation and receipt of payment will be sent to the email address you have provided, so ensure this is correctly entered into the field
- iii. Click **Confirm the transaction** to continue

## 8 SUMMARY OF PURCHASE

- i. You can now see a summary of your purchase including a payment reference and confirmation of email address used for receipting purposes
- ii. You can **print** a copy if you wish
- iii. To complete the transaction, click Finish